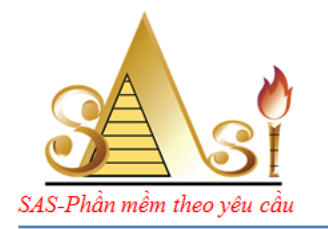

#### SAS SOFTWARE JOINT STOCK COMPANY

- A: No 14/183 Dang Tien Dong Street Dong Da Dist HN
- **T:** (84-24) 35147907 **F**: (84-24) 35117787
- E: phanmemsas@gmail.com
- W: www.phanmemketoan.net

# HƯỚNG DẫN TẢI VÀ CẬP NHẬT TÊN BẢN QUYỀN VÀO PHẦN MỀM <mark>SAS INNOVA OPEN</mark>

#### Chào các bạn,

Để sử dụng phần mềm kế toán miễn phí bản quyền SAS INNOVA OPEN có bản quyền đầy đủ (mang tên của DN trên các báo cáo, sổ sách và các phiếu in ra). Các bạn cần làm theo các bước sau đây:

# Bước 1 – Tải bộ cài phần mềm SAS INNOVA OPEN phiên bản mới nhất tại trang website của Công ty CP Phần mềm SAS (<u>www.phanmemketoan.net</u>)

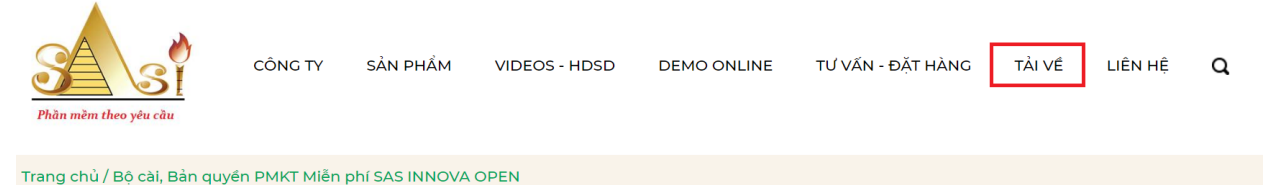

| Danh mục tải về                                                            |
|----------------------------------------------------------------------------|
| TL giới thiệu công ty                                                      |
| TL giới thiệu sản phẩm                                                     |
| TL HDSD sản phẩm                                                           |
| Bộ cài Demo sản phẩm                                                       |
| Bộ cài, Bản quyền PMKT Miễn<br>phí SAS INNOVA OPEN                         |
| Bộ cài Demo sản phẩm<br>Bộ cài, Bản quyền PMKT Miễn<br>phí SAS INNOVA OPEN |

### Bộ cài, Bản quyền PMKT Miễn phí SAS INNOVA OPEN

| STT | Tên tài liệu                                               |                    | Dung lượng     |          |
|-----|------------------------------------------------------------|--------------------|----------------|----------|
| 1   | Hướng dẫn Cài và Đổ bản quyền PM SAS INNOVA<br>OPEN        | File không tồn tại | 0 MB           | DOWNLOAD |
| 2   | Bộ cài PMKT Miễn phí bản quyền - SAS INNOVA<br>OPEN 2019   | Không xác định     | Không xác định | DOWNLOAD |
| 3   | Tạo bản quyền PMKT Miễn phí bản quyền - SAS<br>INNOVA OPEN | File không tồn tại | 0 MB           | DOWNLOAD |

# Bước 2 – Cài phần mềm SAS INNOVA OPEN lên máy tính của mình File vừa tải về (file Bộ cài):

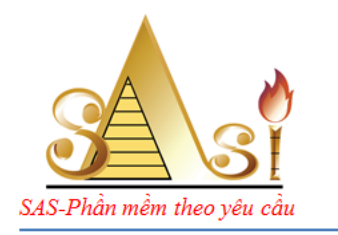

SAS INNOVA 2019 OPEN.exe

Kích hoạt để cài đặt đến khi hoàn tất, ...

#### Bạn nên cài đặt vào ổ D hoặc E... trừ ổ C – vì có hệ điều hành, tránh mất chương trình phần mềm nếu bạn cài đặt lại win

Biểu tượng file chạy ngoài desktop khi hoàn tất cài đặt

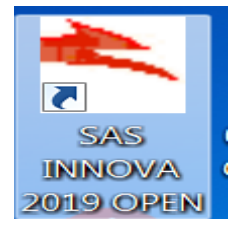

#### Bước 3 – Tạo bản quyền sản phẩm cho DN sử dụng trên trang website của Công ty CP Phần mềm SAS

1. Kích vào chữ Download trong mục: Tải về / Bộ cài, Bản quyền PMKT Miễn phí SAS INNOVA OPEN / 3.Tạo bản quyền PMKT Miễn phí bản quyền – SAS INNOVA OPEN

E: <u>phanmemsas@gmail.com</u> W: <u>www.phanmemketoan.net</u>

SAS SOFTWARE JOINT STOCK COMPANY

T: (84-24) 35147907 - F: (84-24) 35117787

A: No 14/183 Dang Tien Dong Street - Dong Da Dist - HN

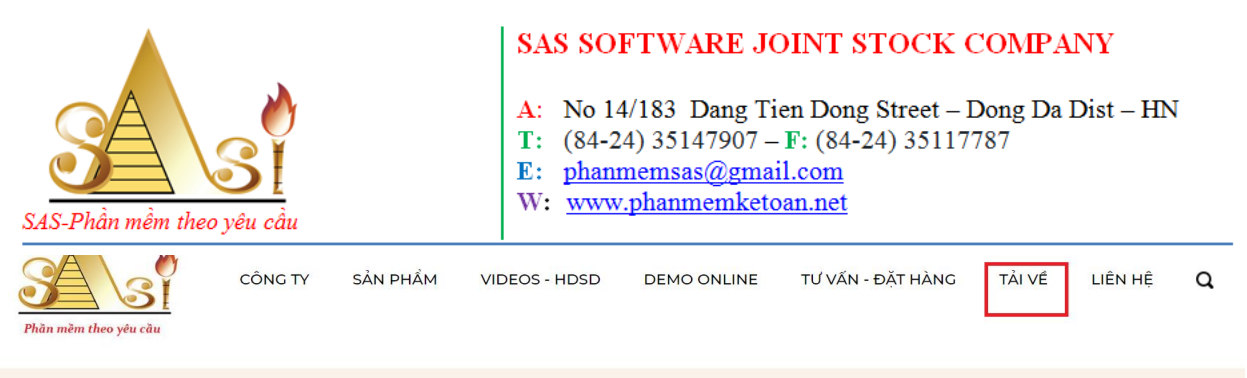

Trang chủ / Bộ cài, Bản quyền PMKT Miễn phí SAS INNOVA OPEN

| Bộ | cài, | Bản | quyền | РМКТ | Miễn | phí | SAS | INNOVA | OPEN |
|----|------|-----|-------|------|------|-----|-----|--------|------|
|----|------|-----|-------|------|------|-----|-----|--------|------|

| TL giới thiệu công ty                              |     |                                                            |                    |                |          |
|----------------------------------------------------|-----|------------------------------------------------------------|--------------------|----------------|----------|
| TL giới thiệu sản phẩm                             | STT | Tên tài liệu                                               |                    | Dung lượng     | Tải về   |
| Te gior ança san pham                              |     | Hướng dẫn Cài và Đồ bản guyển PM SAS INNOVA                |                    |                |          |
| TL HDSD sản phẩm                                   | 1   | OPEN                                                       | File không tồn tại | 0 MB           | DOWNLOAD |
| Bộ cài Demo sản phẩm                               | 2   | Bộ cài PMKT Miễn phí bản quyền - SAS INNOVA<br>OPEN 2019   | Không xác định     | Không xác định | DOWNLOAD |
| Bộ cài, Bản quyền PMKT Miễn<br>phí SAS INNOVA OPEN | 3   | Tạo bản quyền PMKT Miễn phí bản quyền - SAS<br>INNOVA OPEN | File không tồn tại | 0 MB           | DOWNLOAD |
| Bộ cài phần mềm hỗ trợ                             |     |                                                            |                    |                |          |

2. Điền đầy đủ thông tin theo mẫu mà Web yêu cầu, Sau đó kích vào chữ "Tải về"

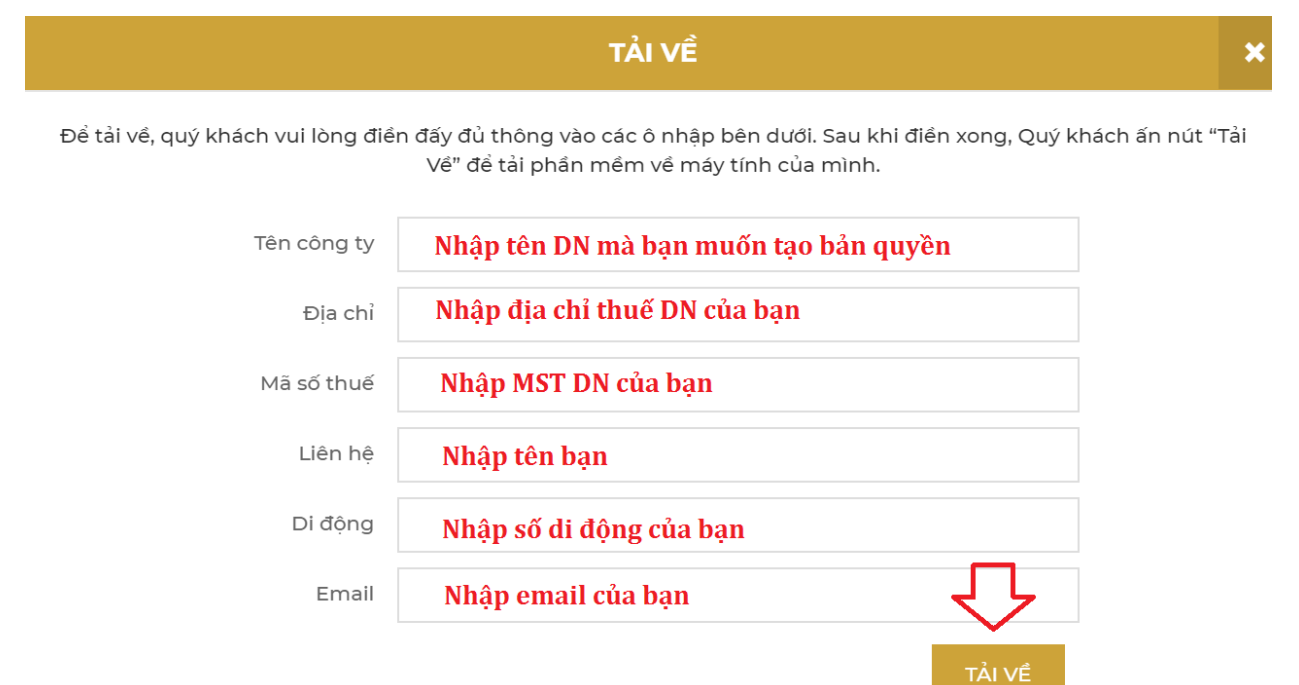

Màn hình bật ra thông tin mà DN bạn mới tạo như dưới đây, bạn kích vào chữ "Tải xuống", bạn lưu vào thư mục nào đó cho dễ tìm.

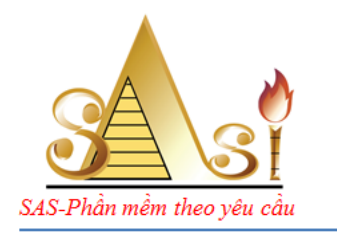

#### SAS SOFTWARE JOINT STOCK COMPANY

- A: No 14/183 Dang Tien Dong Street Dong Da Dist HN
- **T**: (84-24) 35147907 **F**: (84-24) 35117787
- E: phanmemsas@gmail.com
- W: www.phanmemketoan.net

#### <u>Lưu ý:</u>

Nếu trong thư mục lưu file tải xuống này của bạn đã có file **sas.sis** rồi thì sẽ tự lưu thành **sas.sis(1)** hoặc **sas.sis(2)**... → Trước khi lưu, Bạn xóa tên sas.sis cũ đi để tên file lưu xuống bắt buộc phải là **sas.sis** 

| Phin min theo you câu | С           | ÔNG TY   | SẢN PHẨM        | VIDEOS - HDSD      | DEMO ONLINE    | TƯ VẤN - ĐẶT HÀNG | TẢI VỀ | LIÊN HỆ | Q |
|-----------------------|-------------|----------|-----------------|--------------------|----------------|-------------------|--------|---------|---|
|                       | Tën cöng ty | Công ty  | CP Thung lũng t | ình yêu            |                |                   |        |         |   |
|                       | Địa chỉ     | Số 14/18 | 3 Đặng Tiến Đôn | g, Đống Đa, Hà Nội |                |                   |        |         |   |
|                       | Mã số thuế  | 01010101 | 01              |                    |                |                   |        |         |   |
|                       | Liên hệ     | Mr Điệp  |                 |                    |                |                   |        |         |   |
|                       | Di động     | 0912426  | 152             |                    |                |                   |        |         |   |
|                       | Email       | mydiep   | nd@yahoo.com    |                    | 仑              |                   |        |         |   |
|                       |             |          |                 | Hủy                | -<br>ล่i xuống |                   |        |         |   |

#### File mới tải về có định dạng như sau:

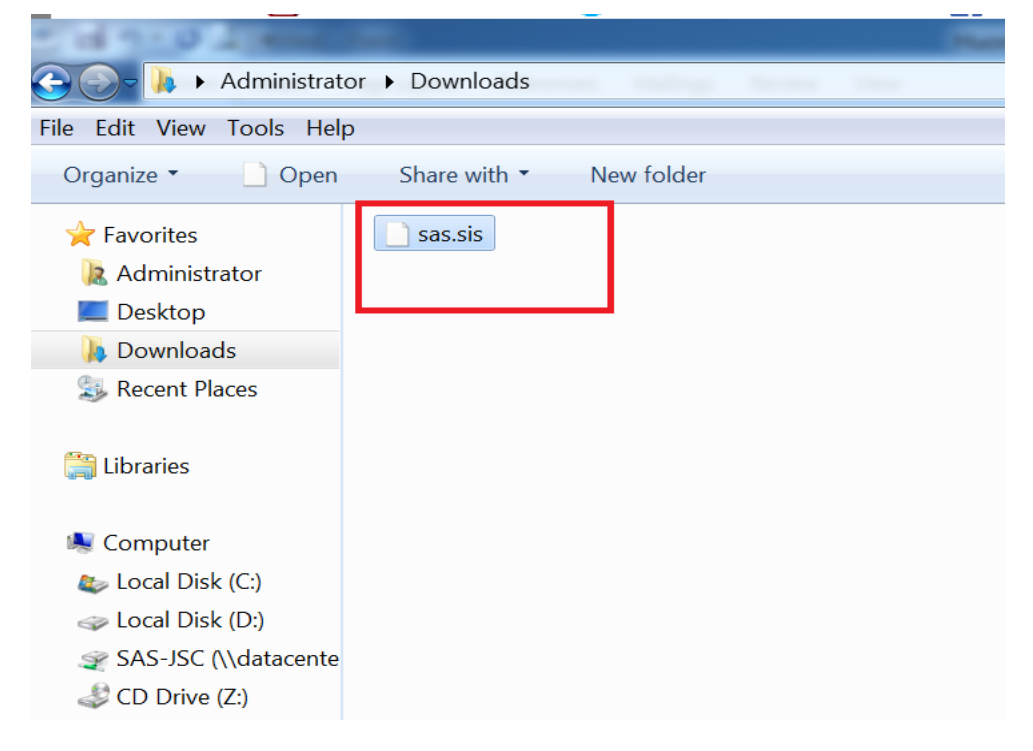

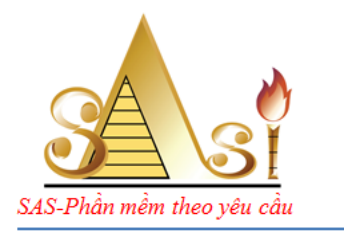

#### SAS SOFTWARE JOINT STOCK COMPANY

- A: No 14/183 Dang Tien Dong Street Dong Da Dist HN
- **T:** (84-24) 35147907 **F**: (84-24) 35117787
- E: phanmemsas@gmail.com
- W: www.phanmemketoan.net

Bước 4 – Đổ file bản quyền vừa tạo vào chương trình phần mềm đã cài đặt tại Bước 2 để hoàn thành và chính thức sử dụng sản phẩm

1. Bạn chỉ cần vào thư mục lưu file bản quyền vừa tải về chọn Copy file "sas.sis"

| Coll new Arrest                                                                                                    | -                                |            | 1000     |
|----------------------------------------------------------------------------------------------------|----------------------------------|------------|----------|
| 🕞 🕞 – 🚺 🕨 Administrat                                                                                                    | or <ul> <li>Downloads</li> </ul> |            | ing they |
| File Edit View Tools Hel                                                                                                    | р                                |            |          |
| Organize 🔹 📄 Open                                                                                                    | Share with 🔻                     | New folder |          |
| <ul> <li>Favorites</li> <li>Administrator</li> <li>Desktop</li> <li>Downloads</li> <li>Recent Places</li> <li>Libraries</li> </ul>  | sas.sis                          |            |          |
| <ul> <li>Computer</li> <li>Local Disk (C:)</li> <li>Local Disk (D:)</li> <li>SAS-JSC (\\datacente</li> <li>CD Drive (Z:)</li> </ul> |                                  |            |          |

2. Bạn mở ổ lưu phần mềm đã cài đặt tại Bước 2 (ví dụ: ổ D/SAS INNOVA2019OPEN), bạn mở thư mục SAS INNOVA2019OPEN → mở tiếp thư mục Cod, sau đó bạn Paste file vừa copy (file "sas.sis") đè vào đây, chọn "Copy and Replace"

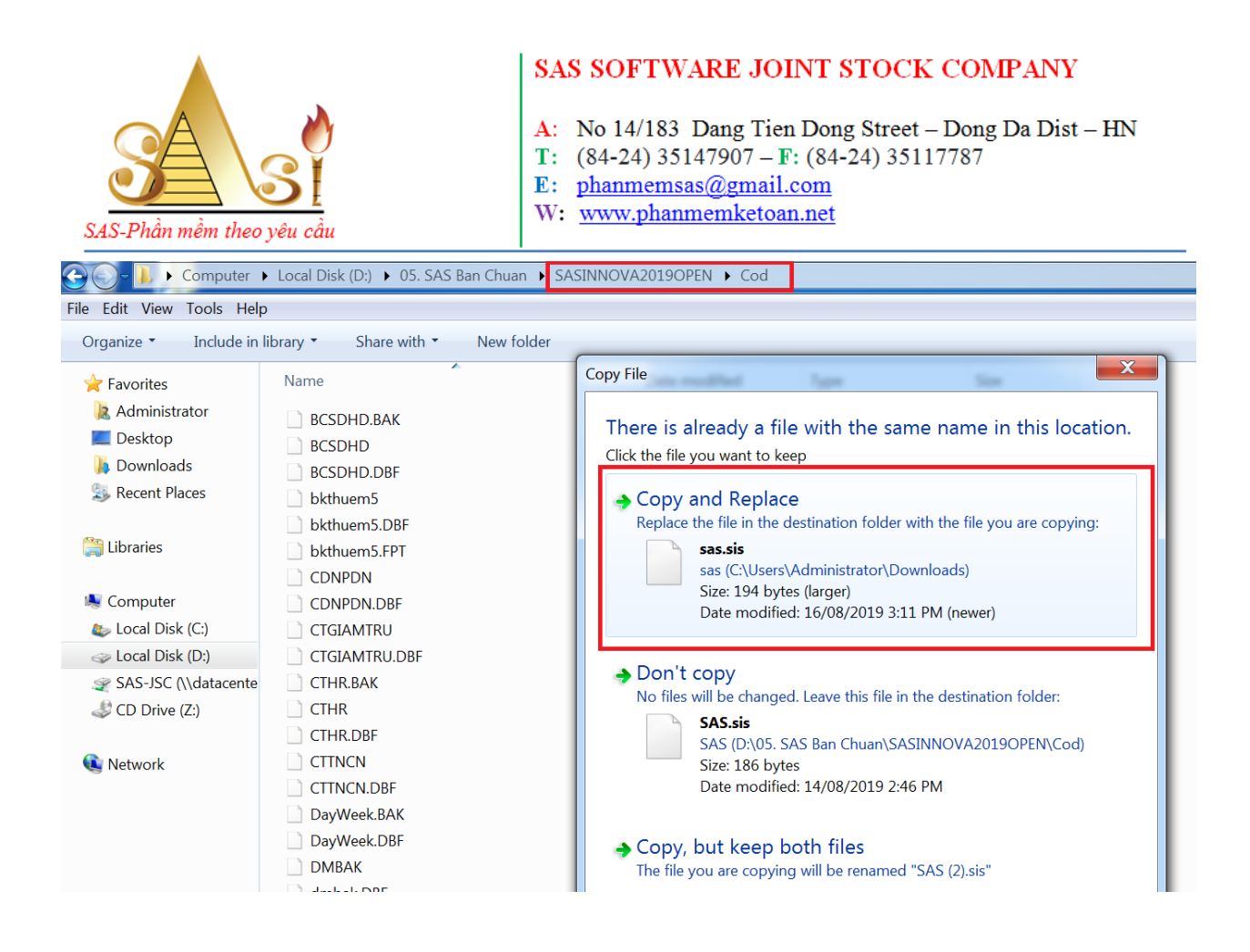

Sau đó bạn ra biểu tượng file chạy ngoài màn hình kích hoạt chạy bình thường, mật khẩu mặc định là trắng, ấn enter để vào phần mềm. Bạn view 01 sổ nào đó để kiểm tra xem tên bản quyền OK chưa.

| SAS-Phần mềm theo yêu cầu | <ul> <li>SAS SOFTWARE JOINT STOCK COMPANY</li> <li>A: No 14/183 Dang Tien Dong Street – Dong Da Dist – HN</li> <li>T: (84-24) 35147907 – F: (84-24) 35117787</li> <li>E: phanmemsas@gmail.com</li> <li>W: www.phanmemketoan.net</li> </ul>                                  |
|---------------------------|----------------------------------------------------------------------------------------------------|
| SAS<br>SAS<br>AS          | SINNOVA 2019 OPEN<br>SINOVA<br>S.B<br>Tên SAS<br>Tên SAS<br>Mật khẩu<br>Đơn vị<br>đơn mềm đã được đăng ký bẩn quyển số 468/2004/076<br>CONG TY CỔ PHẦN PHẦN MỀM SAS<br>Địa chỉ : Số 14/183 · Đặng Tiến Đông · Đống Đa · Hà Nội<br>Tel: (024)3 514 7907 Fax: (024) 3511 7787 |

Trân trọng cảm ơn bạn đã sử dụng sản phẩm của chúng tôi. Chúc bạn khai thác hiệu quả chương trình phần mềm này.

Hỗ trợ vui lòng liên hệ:

## CÔNG TY CP PHẦN MỀM SAS

| A: | Số 14/183 Đặng Tiến Đông, Đống Đa, Hà Nội |
|----|-------------------------------------------|
| T: | (84-24) 35147907                          |
| F: | (84-24) 35117787                          |
| E: | phanmemsas@gmail.com                      |
| W: | http://phanmemketoan.net/                 |
|    |                                           |

"SAS – Phần mềm theo yêu cầu"